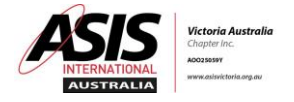

## Procedure to Register for an ASIS Victoria Event

- 1. Open website www.asisvictoria.org.au
- 2. Click on "Events"
- 3. Click on Event title
- 4. Click on "RSVP TO THIS EVENT" Sticky Tickets screen will open
- 5. Click on "BUY TICKETS"
- 6. Select number of tickets and then click "Reserve Tickets" follow prompts to complete and pay
- 7. Print your ticket if you wish (we will have a list at the Event)